# 

## **Product Release Training**

CINNOX Version **V3.8.8** Tentative Release Date: 29<sup>th</sup> November 2022

**Company Confidential** 

# **A new way to humanise your connections**

....

## CONTENTS

| 01                                   | 02                                                                              | 03                                                          |
|--------------------------------------|---------------------------------------------------------------------------------|-------------------------------------------------------------|
| V3.8.6<br>Release Summary            | V3.8.6<br>Onboarding Setup<br>for 360dialog WABA<br>(WhatsApp Business Account) | <b>V3.8.6</b><br>WhatsApp Campaign<br>(360dialog WABA Only) |
| 04                                   | 05                                                                              | 06                                                          |
| 360dialog Client Hub<br>Introduction | Demo                                                                            | Q&A                                                         |
| 07                                   | 08                                                                              | 09                                                          |

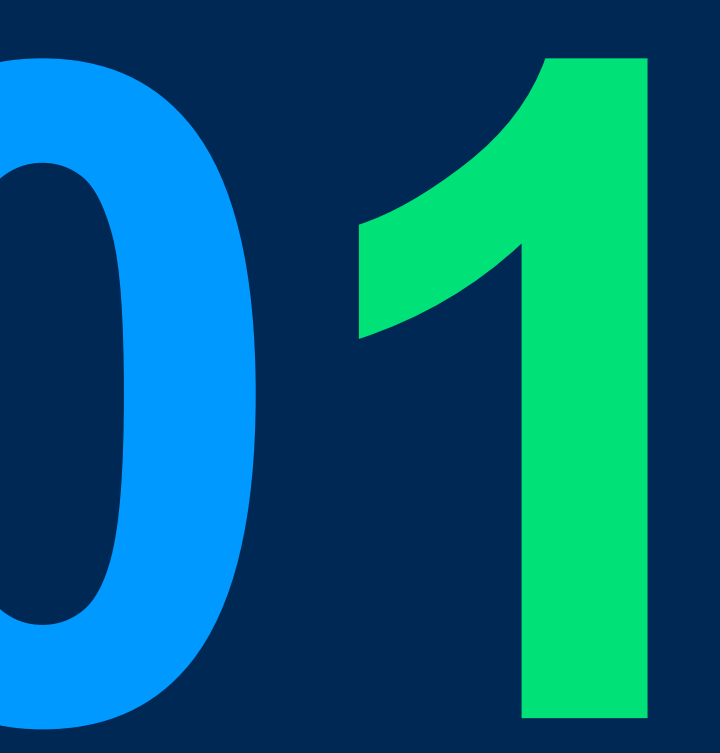

## V3.8.6 Release Summary

#### **Release Summary**

#### V3.8.6 - 360Dialog P1 Summery

- Onboarding Setup for 360dialog WABA
- WhatsApp Campaign (Support 360dialog WABA only)
  - All basic campaign features (Submitted/ Draft/ Sent Campaigns & Schedule Campaigns & Template)
  - Sync WhatsApp template list of WABA (set up in 360dialog or Meta Business Account)
  - Edit values of template variables
  - Introduce 4 "message status" for Sent WhatsApp Campaigns (Delivered, Read, Pending, Failed)
- WhatsApp Enquiry for 360dialog
  - Same capabilities of current WABA enquiry

#### NOT IN THIS RELEASE (Tentative release date: 10th Jan. 2023) V3.9.0 - 360Dialog P2 Summery

- Identify WhatsApp enquiries from a specific WhatsApp Campaign
- Display the WhatsApp Campaign content to the agent in the enquiry chatroom
- Add "Replied" message status for Sent WhatsApp Campaigns
- Dashboard statistics & Enquiry Report for enquiries from WhatsApp Campaigns
- Allow agent to send a WhatsApp template message in a chatroom to restart the conversation with visitors after 24 hrs
- Display the remaining number of messages that the WhatsApp channel can send to unique recipients within the next 24 hrs.
- Send CINNOXBot messages & Emails to staff when a campaign was sent successfully or failed to send.

5

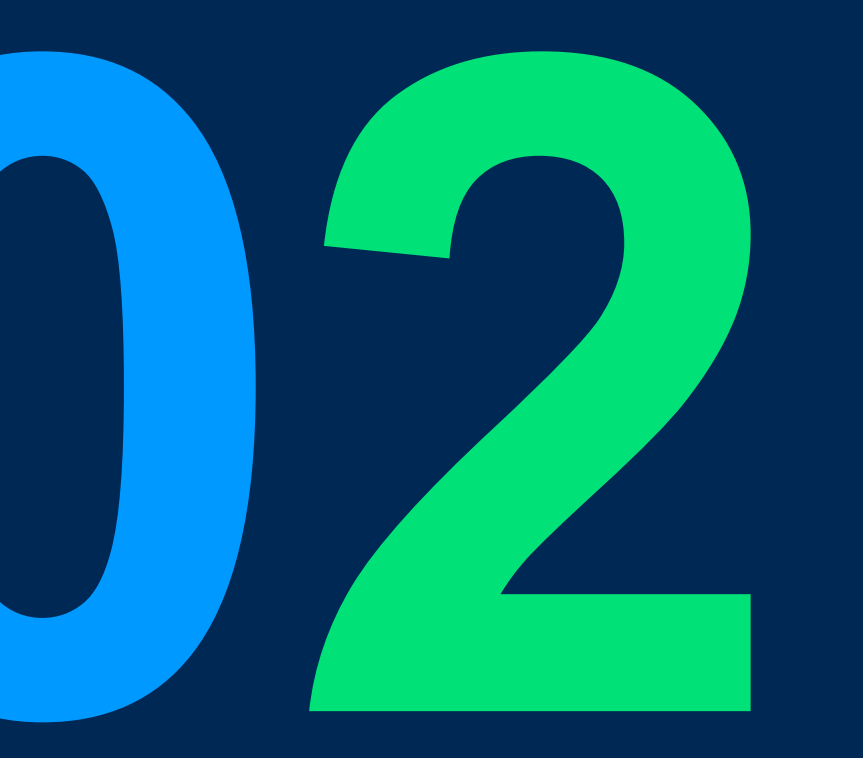

A one-stop service for users to register with 360dialog WABA and set up WhatsApp channels and bills on CINNOX.

#### Why choose 360dialog?

- 360dialog is the largest WhatsApp Business API provider globally
- All updates made by the Meta and WhatsApp teams are launched in 2 weeks in 360dialog API
- Provide 98%+ SLA
- Provide Partner Hub & Partner API
- No extra account activation fee and no mark-up on WhatsApp conversation charges

#### **Benefits for CINNOX customers**

- Integrate the 360dialog WABA registration process with WhatsApp source/channel setup into one "Connect Social" process, making it easier for them to get started with WhatsApp on CINNOX.
- Have better prices for WABA licenses (25 USD)
- Consolidate WABA license fee and WhatsApp usage fee into CINNOX monthly invoice, no need to pay separately
- Have better customer support for WABA number issues

### Relationship between 360dialog, CINNOX and our customers

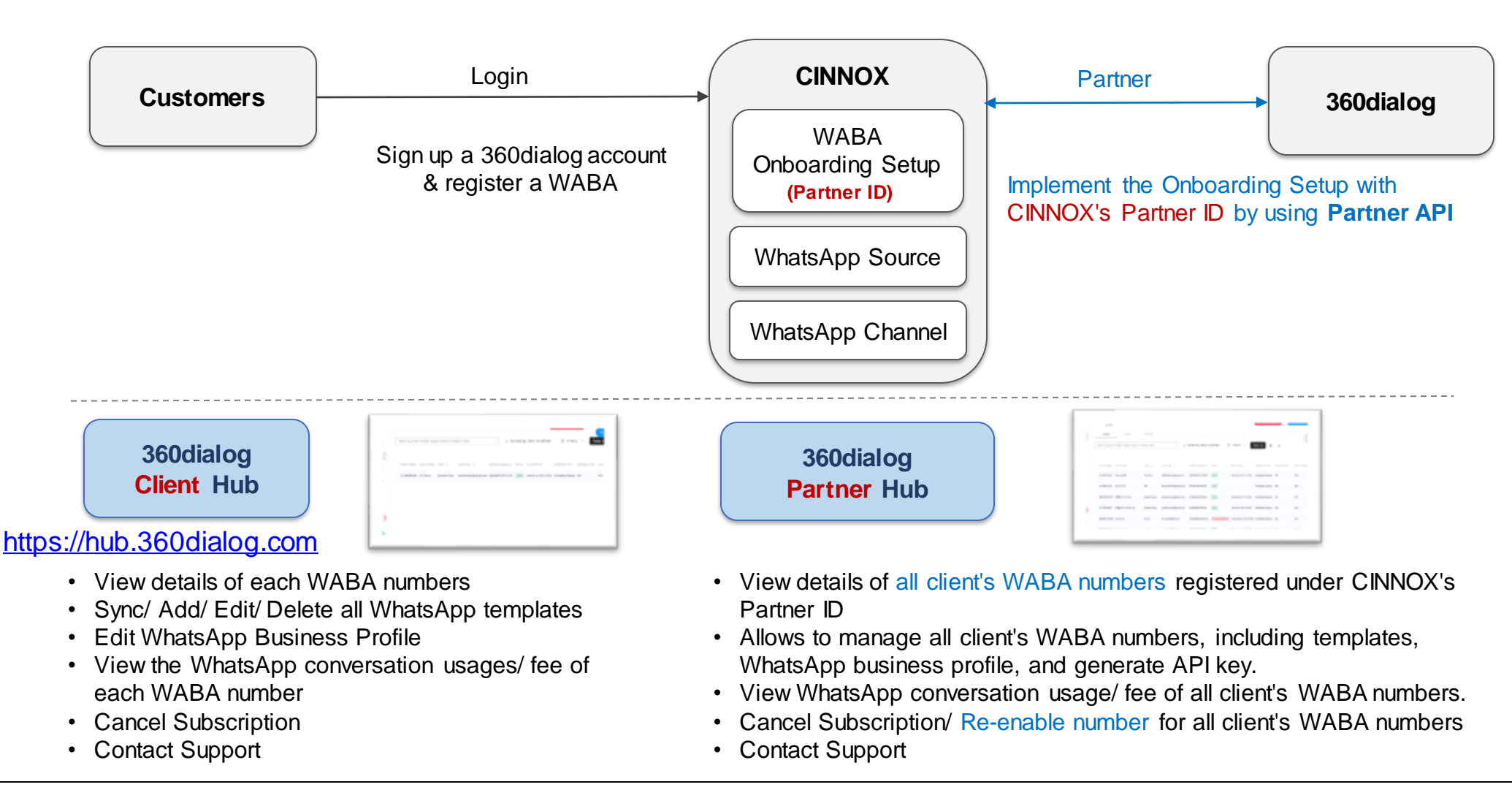

### WhatsApp Business Account Introduction

WABA Introduction

#### **WABA Structure**

- There are 2 different kinds of WABA:
  - WhatsApp Business App single user
  - WhatsApp Business API (created through a BSP) multiple users
- One business can only have one verified Meta Business Manager Account.
- You can create unlimited WABA under a Meta Business Manager.
- Every WABA can contain up to 25 phone numbers and can be expanded to 120 on request (**Unverified** Meta Business Account can only have up to **2** numbers).

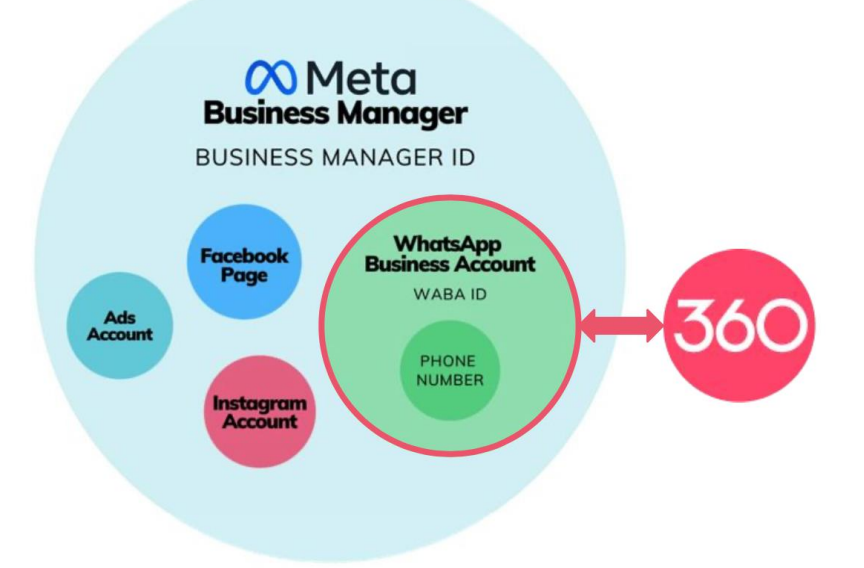

#### WABA Prerequisites

- A valid phone number or virtual number (Able to receive a **Phone Call** or **SMS** for OTP verification; remember to **disable IVR**)
- A Meta Business Manager Account (you can also create a new during WABA onboarding setup)
- A signup form link (provided by a WhatsApp BSP like 360dialog or a Solution Partner like CINNOX)

Ref. <u>https://developers.facebook.com/docs/whatsapp/overview/business-accounts#limitations</u> <u>https://docs.360dialog.com/docs/facebook-and-whatsapp-accounts-structure</u>

Scope:

| Function                                                                                                    | CINNOX Page                                                                                                    |       | Platform                                              |
|----------------------------------------------------------------------------------------------------|----------------------------------------------------------------------------------------------------|-------|-------------------------------------------------------|
| <ol> <li>Create New 360dialog WABA</li> <li>(Sign up a 360dialog account &amp; add new<br/>number)</li> </ol>                                                                                                    | Social > Connect Social > WhatsApp > Connect Your WhatsApp Business<br>Account > Create New 360dialog WABA                                                                             | Admin | Dashboard                                             |
| <ul><li>2. I have WABA in other BSP</li><li>(Port your existing number from other BSP to 360dialog)</li></ul>                                                                                                    | Social > Connect Social > WhatsApp > Connect Your WhatsApp Business<br>Account > I already have WABA > I have WABA in other BSP > <b>360dialog</b><br><b>number porting form</b>       | Admin | Dashboard,<br><b>360dialog number</b><br>porting form |
| 3. I already have WABA in 360dialog<br>(Sign in 360dialog account & select a number<br>to add to CINNOX)                                                                                                    | Social > Connect Social > WhatsApp > Connect Your WhatsApp Business<br>Account > I already have WABA > I already have WABA in 360dialog                                                | Admin | Dashboard                                             |
| <b>4. Request Partner Change</b><br>(Change the partner from other 360dialog<br>partners to CINNOX)                                                                                                    | Social > Connect Social > WhatsApp<br>> Connect Your WhatsApp Business Account > I already have WABA<br>> <b>360dialog Client Hub</b> > Organization settings > Request Partner Change | Admin | Dashboard,<br><b>360dialog Client</b><br>Hub          |
| <ul> <li>5. <u>Delete &amp; unsubscribe</u> a WhatsApp Source</li> <li>(360dialog)</li> <li>(Source status changed to "Pending Deletion"</li> <li>&amp; billing stop at the end of the current month)</li> </ul> | Channel Source > Select a 360dialog WABA Source > Delete<br><b>360dialog Client Hub</b> > WABA Details > Cancel Subscription                                                           | Admin | Dashboard,<br><b>360dialog Client</b><br>Hub          |

#### 1- Create New 360dialog WABA

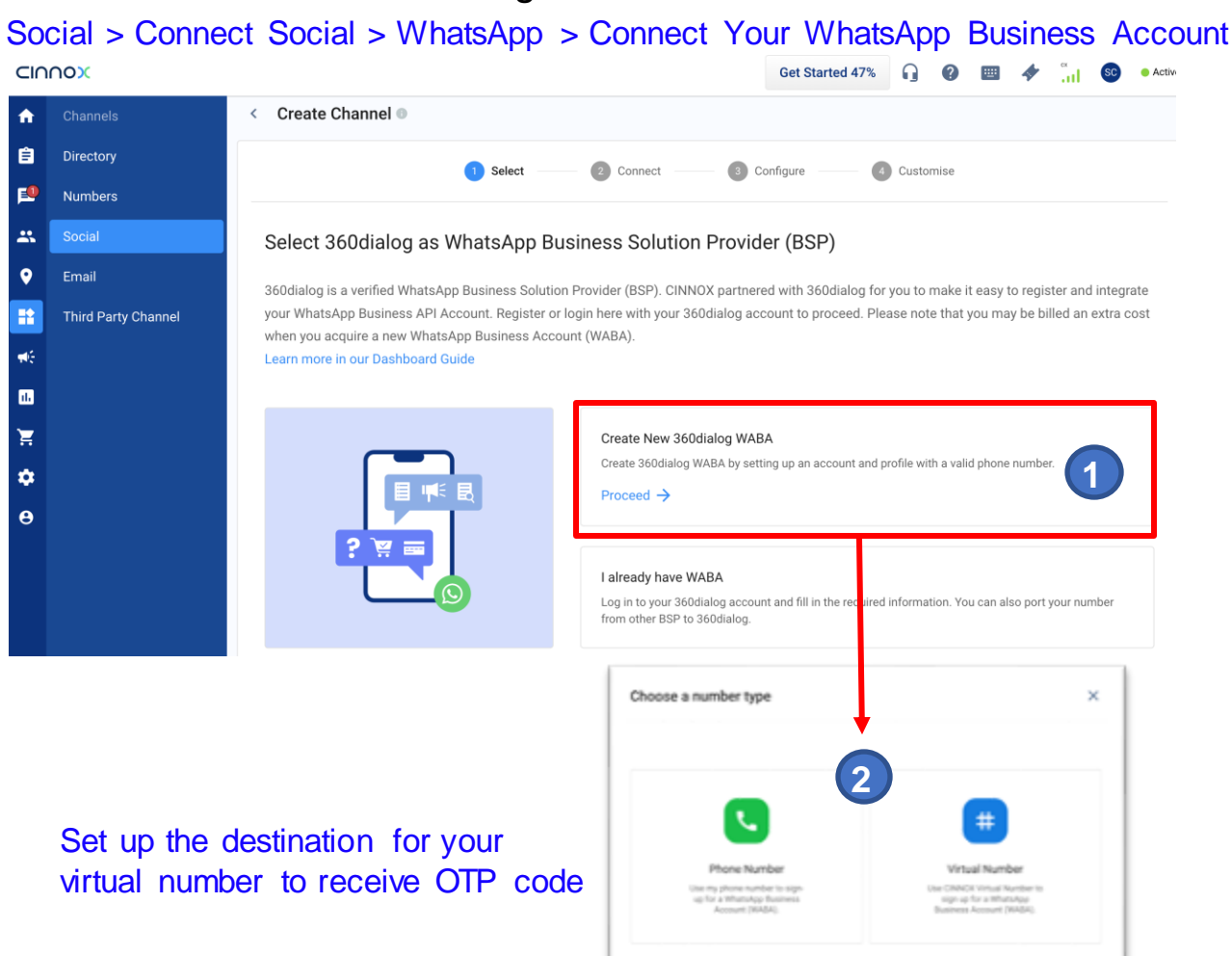

Sign up 360dialog account and complete Meta
 Embedded Signup process and wait for 360dialog setting number and select a number to add to CINNOX.

|                                                              |                 | 360dialog                                                                                                    |       | 0              | 4 .               | SC . A | ctive |
|--------------------------------------------------------------|-----------------|----------------------------------------------------------------------------------------------------|-------|----------------|-------------------|--------|-------|
|                                                              | 🗎 hub.360dialog | .com/auth/signup/ZX3syfPA                                                                                                    | প ত্  |                |                   |        |       |
| Create Channel O                                             |                 |                                                                                                    |       |                |                   |        |       |
|                                                              |                 | Create your account                                                                                                    |       | omise          |                   |        |       |
| Connect your 360dia                                          |                 | • Sign up with Facebook                                                                                                    | 203   |                |                   |        |       |
| Please sign in to your 360c<br>complete. If it takes too lot | ,               | or<br>Email<br>email@same.com                                                                                                    | 16 S. | ess might take | several minutes t | 0      |       |
| Source Name* 🔘                                               |                 | Name -<br>First and last name                                                                                                    | E.    |                |                   |        |       |
| API Key* 👩                                                   |                 | Password<br>Select a presword                                                                                                    |       |                |                   |        |       |
|                                                              |                 | Sign up                                                                                                    | 1999  |                |                   |        |       |
| Back                                                         |                 | Already have a 360dialog account? Login<br>By clicking any of the above buttons to sign up you<br>accept the <u>360dialog Terms of Service</u> |       |                |                   | Next   |       |
|                                                              |                 | 62021 All Rights Reserved. <u>Privacy</u> , and <u>Imprint</u>                                                                                 |       |                |                   |        |       |

| Select                                                                                                    | 2 Connect                                                          | 3 Configure 4 Customise                                                                                               |
|----------------------------------------------------------------------------------------------------|--------------------------------------------------------------------|----------------------------------------------------------------------------------------------------|
| Connect your 360dialog Accou                                                                                                    | unt to CINNOX                                                      |                                                                                                    |
|                                                                                                    |                                                                    |                                                                                                    |
| Please sign in to your 360dialog account, co<br>complete. If it takes too long, please contac<br>ource Name*                           | mplete the registration and provid<br>t our Support Team.          | e the information required below. The process might take several minutes to WhatsAoo Number*                          |
| Please sign in to your 360dialog account or<br>complete. If it takes too long, please contact<br>ource Name*<br>CX_360Dialog_Test      | mplete the registration and provid<br>t our Support Team.<br>17/40 | e the information required below. The process might take several minutes to WhatsApp Number*  14158884661             |
| Please sign in to your 360dialog account or<br>complete. If it takes too long, please contact<br>ource Name* CX_360Dialog_Test Pl Key* | mplete the registration and provid<br>t our Support Team.<br>17/40 | e the information required below. The process might take several minutes to WhatsApp Number*  H1158884661 Channel ID* |

Auto-fill in WABA info., click "Next" to complete WhatsApp Source setup (1)

### **Onboarding Setup for 360dialog WABA**

(2)

Detailed processes for 360dialog onboarding setup:

... ..... ۲ CORDS 0 0 0 0 Create your account and WhotsApp Business Account 0 0 0 . Simis Schuly Step 3 of 3: Verify Your Whatsapp Business Number Step 3 of 3: Verify Your Whatsapp Business Number Continue as Simon Scholz1 We have sent a code to +49.30 577140854. It may take a few moments to arrive. This is the phone number that your audience will see. We will send a code to verify this number. 1 Thu have u're Ready to Chat with Wha D & The number, which you will be Enter your 6 digh verification code 0E+49 • 030577140854 5 9 7 6 7 2 a You can verify y the first include a code? Wat 1 min 43 as Text Message ( Voice Call / 100 000 Back Back. RUDEL AF Rights Passeros Printig, and Practic Login Business Add WABA number Verify number by Sign up 360dialog Account OTP code account ... . 0----Authorize Partner Application Authorize Partner Application 360 DIALOG Modeles 360 DIALOG 360diolog G Portner application authorized 4930577140853 Artem Test App -53 (4) Select number 4930577140854 Artem Test App 3

**CINNOX** 

Meta Embedded Signup

Grant permission to Select a number

Partner application authorized.

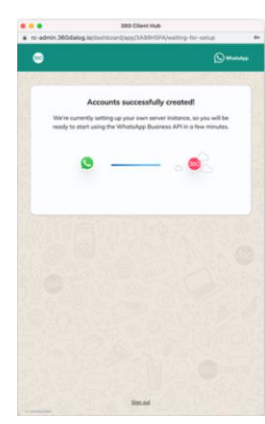

3

360dialog sets up number (around 3-10 minutes)

#### 2- I have WABA in other BSP

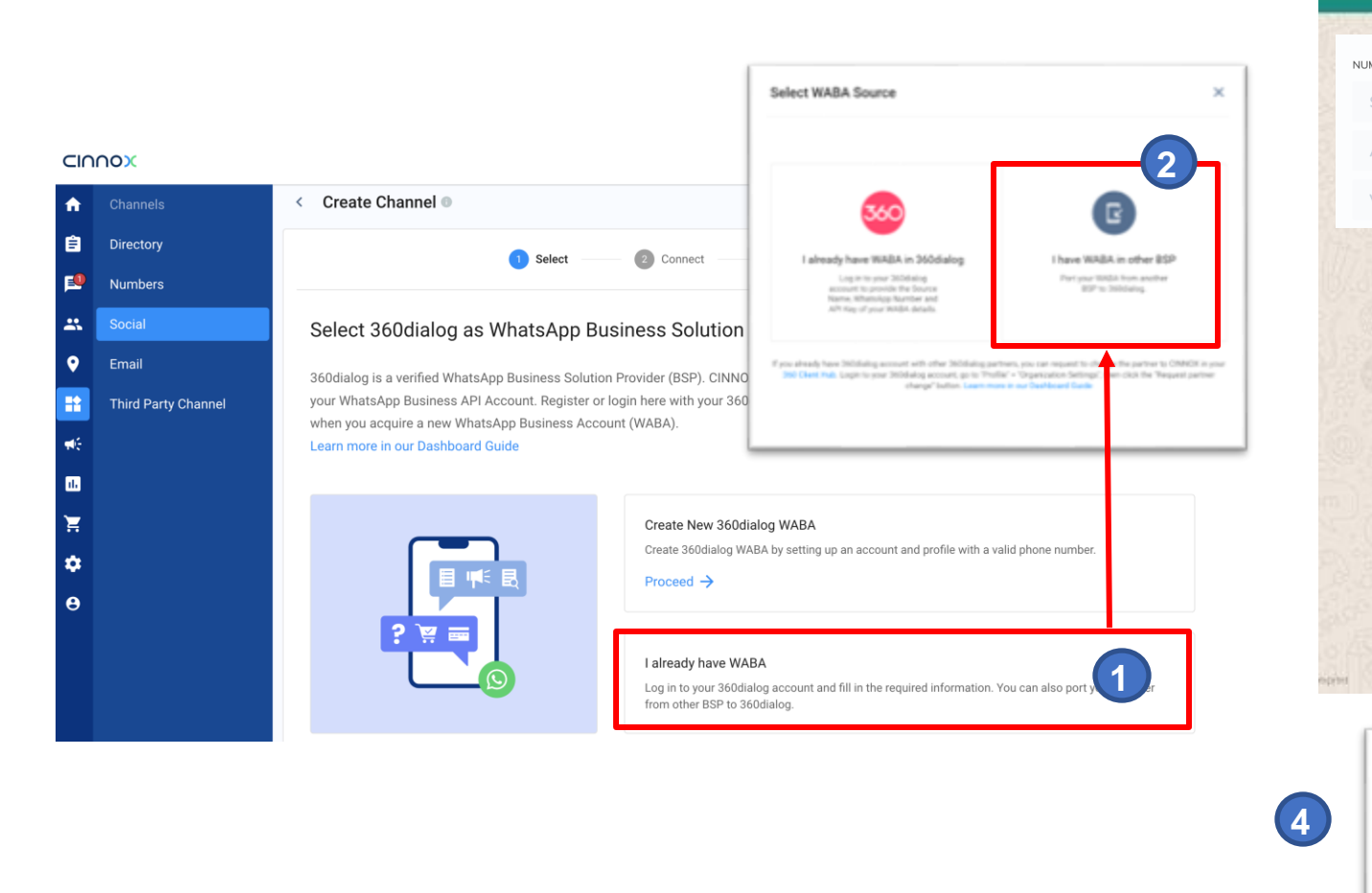

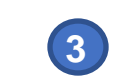

I already have WABA in 360dialog

360

### Fill in your WABA info. to complete the number porting process on a new web page.

| PORTING PROGRESS       |                                                                                 | English (EN) ~                                                                            |
|------------------------|---------------------------------------------------------------------------------|-------------------------------------------------------------------------------------------|
| mit account details    | WhateAnn Business API Acce                                                      | unt Submission                                                                            |
| pt messaging on behalf | Please provide information about the o<br>would like to connect to the WhatsApp | company and phone number that you<br>o Business API. Please make sure that                |
| y phone number         | your company follows Facebook's com                                             | spliance policy.                                                                          |
|                        | Already have an account? Log in                                                 |                                                                                           |
|                        | You're opplying as a user of CINNOX.                                            | CINNOX                                                                                    |
|                        | Postovu, secondarcov<br>* Email (7)                                             |                                                                                           |
|                        | * Full Name                                                                     |                                                                                           |
|                        | mutawards by the s                                                              |                                                                                           |
|                        | The source and destination WhatuApp B business. Please use the some Facebook    | lusiness Accounts need to represent the same<br>Business ID as before when submitting the |

go back to CINNOX and select "I already have WABA in 360dialog" to continue source setup.

3- I already have WABA in 360dialog

|                     |                                                                                               | Select WABA Source                                                                                                    | ×                                                                                                    |
|---------------------|-----------------------------------------------------------------------------------------------|----------------------------------------------------------------------------------------------------|----------------------------------------------------------------------------------------------------|
|                     |                                                                                               | 2                                                                                                    |                                                                                                    |
| Channels            | < Create Channel                                                                              | 360                                                                                                    | G                                                                                                    |
| Directory           | 1 Select (2) Connect                                                                          | I already have WABA in 360dialog                                                                                                  | I have WABA in other #SP                                                                                                    |
| Numbers             |                                                                                               | Log in to your 2004alog<br>account to provide the Source<br>Name, inhuming further and                                            | Port year Walda from another<br>80P to 360d alog                                                                             |
| Social              | Select 360dialog as WhatsApp Business Solution                                                | API Rep of your WABA details.                                                                                                    |                                                                                                    |
| Email               | 360dialog is a verified WhatsApp Rusiness Solution Provider (RSP) CINNI                       | If you already have 3000 along account with other 3000 along part<br>380 Cheet Pub. Lagitr to your 3000 along account, go to 7100 | ters, you can request to change the partner to ONNOX in your<br>W = "Organization Settings", then citch the "Request partner |
| Third Party Channel | your WhatsApp Business API Account. Register or login here with your 36                       | D                                                                                                    | s is our Dechlorard Carde                                                                                                    |
|                     | when you acquire a new WhatsApp Business Account (WABA).<br>Learn more in our Dashboard Guide |                                                                                                    |                                                                                                    |
|                     |                                                                                               |                                                                                                    |                                                                                                    |
|                     | Create New 3600                                                                               | lialog WABA                                                                                                    |                                                                                                    |
|                     | Create 360dialog W                                                                            | IABA by setting up an account and profile with a va                                                                               | alid phone number.                                                                                                    |
|                     | Proceed →                                                                                     |                                                                                                    |                                                                                                    |
|                     |                                                                                               |                                                                                                    |                                                                                                    |
|                     | ? 🐺 🚃                                                                                         |                                                                                                    |                                                                                                    |
|                     | Ialready have W                                                                               | ABA                                                                                                    |                                                                                                    |

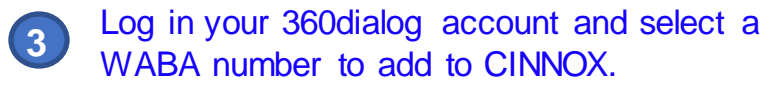

|                                                  | hub.360dialog.com/dashboard/app/ZX3syfPA/permissions?state=mc-8                                                                                                    | a                            |
|--------------------------------------------------|----------------------------------------------------------------------------------------------------|------------------------------|
| Create Channel •                                 | 😔                                                                                                    | ataApp                       |
| Connect your 360                                 | Authorize Partner Application                                                                                                    | tomise                       |
| Please sign in to your 3 minutes to complete. If | Select the numbers, for which you want to give permission to the partner to access the<br>WhatsApp Business API.<br>Optionally, you can also used a new number right new. | e process might take several |
| ource Name* 🗿                                    | Number]<br>Select numbers                                                                                                    | ce center                    |
| ₩ Key* ●                                         | Selected 1 number<br>14156637701 X<br>CX.IG.Test                                                                                                    | Resource                     |
| Back                                             |                                                                                                    | Next                         |
|                                                  | Cancel Save selection                                                                                                    |                              |
|                                                  | Sign.out                                                                                                    |                              |

#### < Create Channel

| Select 2 Conne                                                                                                    | ect         | Configure Customise                                                                                                  |  |  |  |  |  |
|----------------------------------------------------------------------------------------------------|-------------|----------------------------------------------------------------------------------------------------|--|--|--|--|--|
| Connect your 360dialog Account to CINNOX                                                                                                    | <           |                                                                                                    |  |  |  |  |  |
| Please sign in to your 3600 lialog account, complete the registration and provide the information required below. The process might take several minutes to complete. If it takes too long, please contact our Support Team. |             |                                                                                                    |  |  |  |  |  |
| Please sign in to your 360dialog account, complete the registration<br>complete. If it takes too long, please contact our Support Team. ource Name* •                                                                        | and provide | the information required below. The process might take several minutes to WhatsApp Number*                           |  |  |  |  |  |
| Please sign in to your 360dialog account, complete the registration<br>complete. If it takes too long, please contact our Support Team.<br>ource Name*     CX_360Dialog_Test                                                 | and provide | the information required below. The process might take several minutes to WhatsApp Number*  14158884661              |  |  |  |  |  |
| Please sign in to your 3600 alog account, complete the registration<br>complete. If it takes too long, please contact our Support Team. CX_3600 alog_Test Pl Key*                                                            | 17/40       | the information required below. The process might take several minutes to WhatsApp Number*  H1158884661  Channel ID* |  |  |  |  |  |

Auto-fill in WABA info., click "Next" to complete WhatsApp Source setup

4- Request Partner Change

 Login 360dialog Client Hub and navigate to
 "Account Profile > Organization settings > Request partner change "

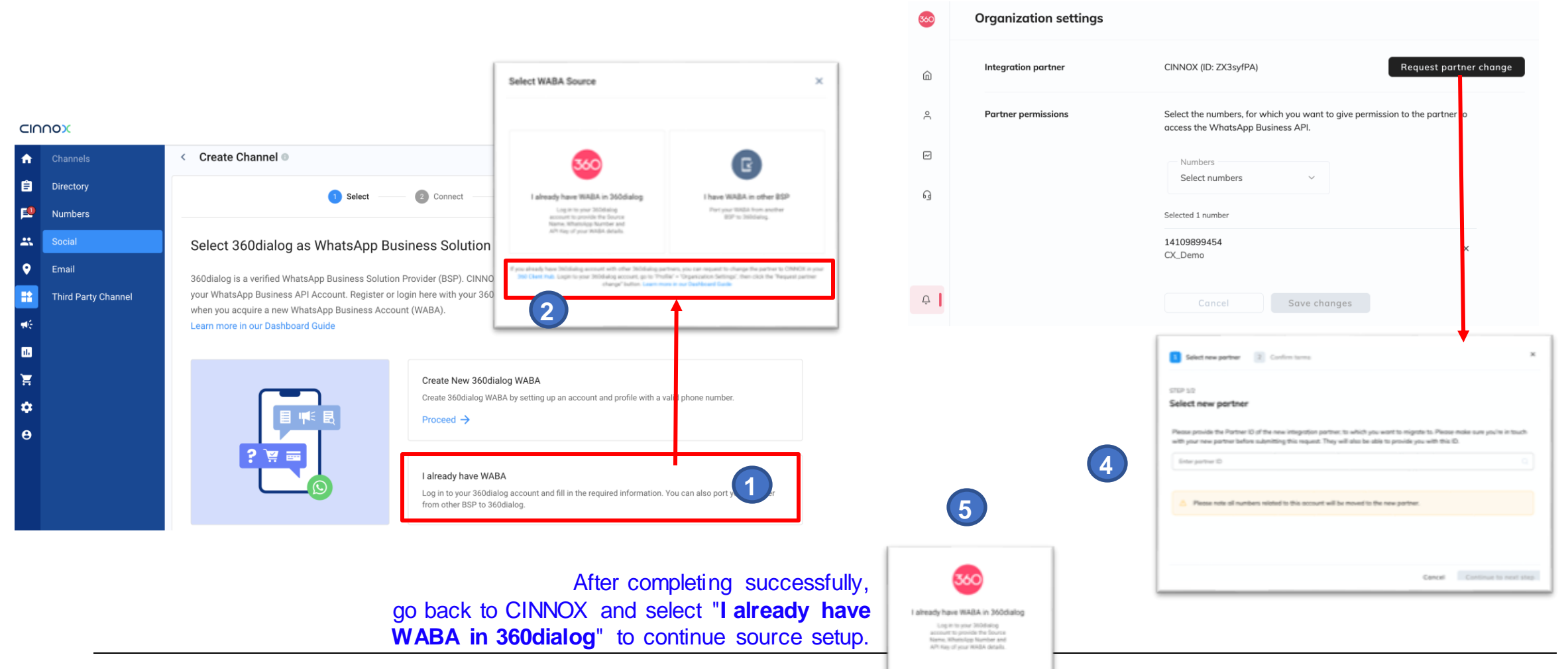

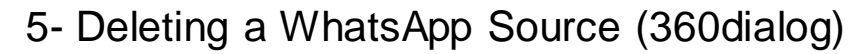

| CIU        | nox                   |    |                          |                                                                                                    | Get Start                       | ted 47%        | 0 🔳 🔶                     | 🐪 😒 🛛 Activ    |
|------------|-----------------------|----|--------------------------|----------------------------------------------------------------------------------------------------|---------------------------------|----------------|---------------------------|----------------|
| ń          | Administration        |    | Manage Source 🔍          |                                                                                                    |                                 |                |                           |                |
| Ê          | Widget                |    | Q Search                 | All Sources                                                                                                    |                                 |                |                           | Add Source     |
| 2          | Appearance            |    |                          |                                                                                                    |                                 |                |                           |                |
| **         | Visitor Forms         |    | Source Type              | Source Account Connect                                                                                                   | ed Channel                      |                | Created Date              |                |
| •          | Installation          |    | S WhatsApp (clare.ai)    | Delete source and cancel the subscription                                                                                | ×                               |                | 23/11/2022                |                |
|            | Recording & Transcrip | ot | S WhatsApp (360dialog)   | Are you sure you want to delete the selected source? You this action                                                     | cannot undu                     |                | 23/11/2022                |                |
| <b>₩</b> € | Storage               |    | (S) WhatsApp (360dialog) | Deleting a source will cancel your WABA subscription with<br>phone number will also be removed from your 360dialog of    | CINNOK. The                     |                | 21/11/2022                | Source Details |
| 11.        | Organisation          |    | (S) WhatsApp (360dialog) | If you are note only and by bound Diff FTF only the field by                                                             | ine.                            |                | 18/11/2022                | Delete Source  |
| Ħ          | Security              | ~  |                          | DEFELE                                                                                                    | om.                             |                | 17/11/2022                | ····           |
| *          | Channel Source        |    |                          |                                                                                                    |                                 |                | 17/11/2022                |                |
| θ          | Service Integration   |    | S WhatsApp (360dialog)   | Please role that the deletion process is not instant, the so<br>will be changed to "Pending Deletion". Your WhatsApp num | sarce status<br>riber can still |                | 17/11/2022                | ***            |
|            | Tools                 |    | (S) WhatsApp (360dialog) | send and receive messages as usual during this period.<br>The number and the subscription will be permanently dele       | ted and                         | RD             | 17/11/2022                | •••            |
|            | Auto Close Enquiry    |    | (S) WhatsApp (360dialog) | simultaneously<br>Learn more in sat Databased Sade                                                                       | $\overline{2}$                  |                | 17/11/2022                | •••            |
|            | Prompt                |    | •                        |                                                                                                    | U                               |                |                           |                |
|            |                       |    |                          | Cancel                                                                                                    | Proceed                         | t              |                           |                |
|            |                       |    |                          |                                                                                                    |                                 | _              |                           |                |
|            |                       |    |                          |                                                                                                    |                                 |                |                           |                |
|            |                       |    |                          |                                                                                                    |                                 | CV 2           | 60Dialag Tag              |                |
|            |                       | (3 |                          | WhatsApp (360dialog)                                                                                                    | (                               | <b>9</b> (1415 | 60Dialog_Tes<br>58884661) | t l            |
|            |                       |    |                          |                                                                                                    | _                               | (              |                           |                |
|            |                       |    | Sourc                    | e status is "Pending Dele                                                                                                | tion"                           | shelly         | y we chat                 |                |
|            |                       |    |                          | VhatsAnr <mark>L/260dialog</mark>                                                                                        |                                 |                |                           |                |

## Log in to the **360dialog Client Hub** to the WABA Details page and click "Cancel Subscription" to delete the number.

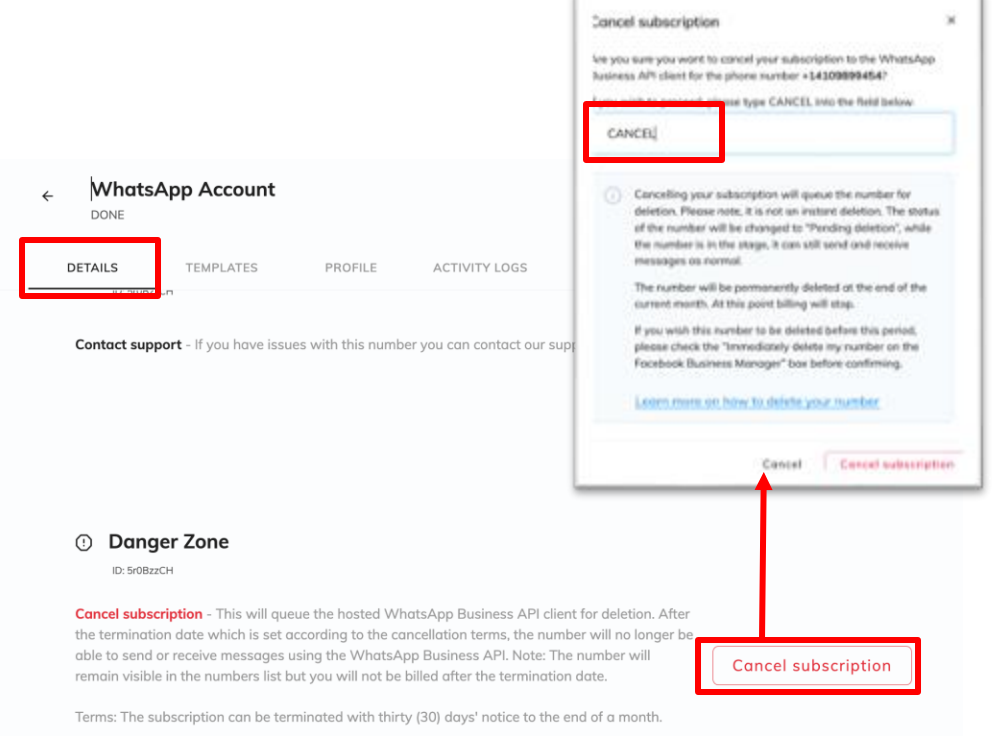

#### The deletion is not instant!

俞

പ്

~

പ

Û

- The WhatsApp source will be removed from CINNOX at the end of the CURRENT month.
- The WABA number will also be removed from 360dialog Client Hub & bill will stop at the end of the CURRENT month.

Other details & limitations

- One 360dialog account can register up to 2 WABA phone numbers. If customers request more WABA numbers, they can contact us to increase it.
- When the new WABA number is just registered, it takes about 2 hours for 360dialog to review the account. WABA numbers are not allowed to send template messages during this period.
- Adding templates on CINNOX is not allowed, customers need to log in their 360dialog Client Hub or Meta to add or edit templates.
- Generally, it will take around 3~10 minutes for Meta review the WABA number and 360dialog set up the number. When the number is ready to use, 360dialog will send an email notification to the user's 360dialog account email and customers can return to CINNOX to click "I already have a WABA in 360dialog" option to continue the source setup.
- 360dialog WABA fees include a monthly license fee of each WABA number and a WhatsApp conversation usage, which will also be included in CINNOX monthly invoice.
- Deleting a 360dialog WhatsApp source on CINNOX will cancel subscription of the WABA number on 360dialog, and the number will be removed and billing will stop at the end of the current month.
- There are many different reasons will cause WABA registration failure, please check related FAQ on Meta or 360dialog for possible answers and solutions. Or file a support ticket in CINNOX Partner Hub to get help from 360dialog directly.
  - 360dialog: <u>Help & Support</u> FAQ
  - Meta: WhatsApp Business Overview

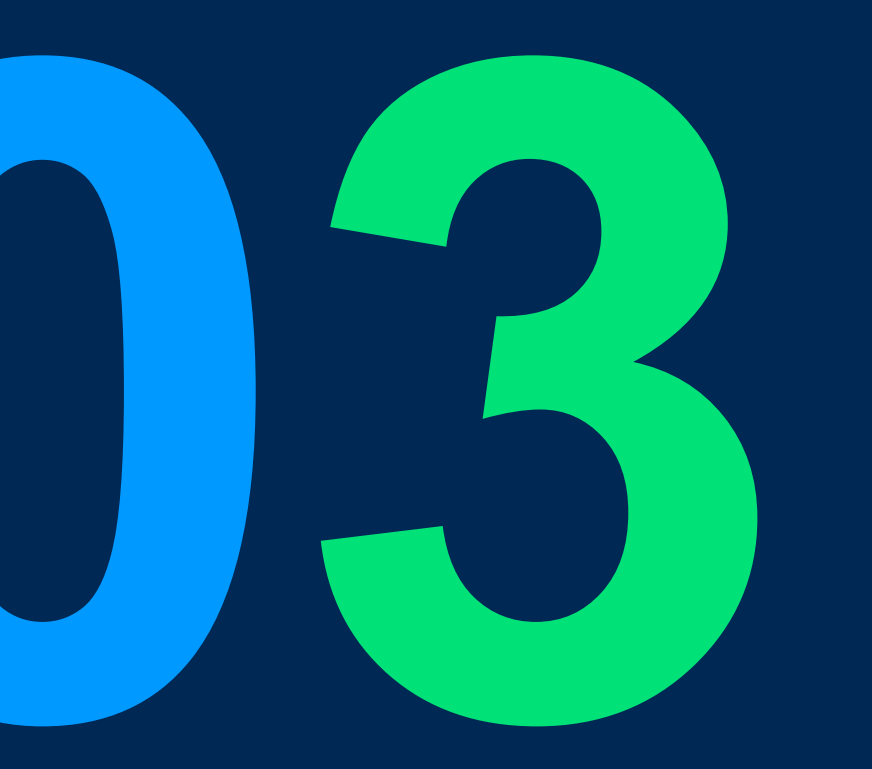

Allows users to sync message templates of connected WhatsApp sources from 360dialog to CINNOX, bulk send template messages to recipients, and schedule WhatsApp Campaigns.

#### Main Features:

- All basic campaign features (Including Submitted/ Draft/ Sent Campaign modules)
- Sync WhatsApp templates of connected WhatsApp sources (Support 360dialog WABA only)
- Preview template content
- Create WhatsApp Campaign for a selected template
  - Support bulk import recipients & custom variables
  - Edit template variables (Including uploading media file as the header variable)
  - Schedule date & time
- Update recipient message status for each WhatsApp Campaign (Delivered/ Read/ Pending/ Failed)

Scope:

| Function CINNOX Page                                                                           |                                                                       | Role                              | Platform  |
|------------------------------------------------------------------------------------------------|-----------------------------------------------------------------------|-----------------------------------|-----------|
| 1. WhatsAppTemplate                                                                            | Campaigns > Smart Messaging > Templates > WhatsApp<br>Template        |                                   | Dashboard |
| 2. Create/ Schedule WhatsApp Campaign                                                          | WhatsApp Template Details,<br>Submitted/Draft/Sent Campaigns          |                                   | Dashboard |
| <ol> <li>Submitted Campaign</li> <li>(Pending for Approval/Schedule on/In Progress)</li> </ol> | Campaigns > Submitted Campaigns                                       | All Roles with<br>Smart Messaging | Dashboard |
| <ol> <li>Draft Campaign</li> <li>(Cancelled/ Draft/ Disapproved/ Failed)</li> </ol>            | Campaigns > Draft Campaigns                                           | permission                        | Dashboard |
| 5. Sent Campaign<br>(Message status: Delivered/ Read/ Pending/<br>Failed/ Replied (P2))        | Campaigns > Sent Campaigns                                            | -                                 | Dashboard |
| 6. Permission settings – Smart Messaging                                                       | Administrations > organisation > Roles & Permission > Smart Messaging | Admin                             | Dashboard |
| 7. Audit Log                                                                                   | Administrations > Security > Audit Log                                | Admin                             | Dashboard |

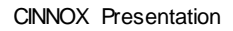

Smart Messaging

Draft Campaigns

Sent Campaigns

Smart Calling

Submitted Campaigns

♠

Ê

**1** 

•

th

Έ

\$

θ

### **WhatsApp**

1- Sync WhatsApp

#### Select a WhatsApp Source . .

|                                                                         | (support 3                                                                | 360dialog WABA on          | ly) ca                    | tegory & templ         | ate status                 |                                                            | 21                       |
|-------------------------------------------------------------------------|---------------------------------------------------------------------------|----------------------------|---------------------------|------------------------|----------------------------|------------------------------------------------------------|--------------------------|
|                                                                         | 天使拉 For Cinn                                                              | ox(886916; +               | F                         | ilter (2)              | > (                        | Category:                                                  | Status:                  |
| op Camp                                                                 | aign CX_Demo(1410                                                         | 9899454)                   |                           |                        |                            | Fransactional                                              | Approved                 |
|                                                                         | CK_Demo<br>天使Agent(1351                                                   | 2225730)                   |                           | begory                 |                            |                                                            |                          |
| App Tomplete                                                            | ······<br>天使拉 For Cinn                                                    | ax(8869_ 🗸                 |                           | All                    |                            | Marketing                                                  | Pending                  |
| App remplate                                                            | Angella (7-11)                                                            |                            |                           |                        |                            |                                                            |                          |
|                                                                         | Results Number                                                            | 0x_05(12175                | 91                        | atus                   |                            | One-Time password                                          | Rejected                 |
|                                                                         | M800shelly(886<br>SHELLY 240 SOURCE                                       | 910719204)                 |                           | All                    | •                          |                                                            | Submitted                |
|                                                                         | Rita Li's Test St<br>Rita's 360dialog Sour                                | ore(8523069                | 🛷 🛄 😒 🛛 Active            | 1                      |                            |                                                            | Submitted                |
| Template 💿                                                              | 1                                                                         | Learn more about Sync What | sApp Message Template     |                        |                            |                                                            |                          |
| SMS TEMPLATE WHATSAPP TEMP                                              | LATE Sync                                                                 | the latest template        | s from Meta               |                        |                            |                                                            |                          |
| i Sync to get the latest templates of y<br>Last updated: Today 02:10 PM | your WhatsApp Source (WABA) from Meta.                                    | 2 Sync                     | Add Template on 360dialog |                        |                            |                                                            |                          |
|                                                                         |                                                                           |                            |                           | < Template Detai       | ls                         |                                                            |                          |
| Q Search Template                                                       | 天使拉 For Cinnox(8869167 👻 1                                                |                            | Ŧ                         | an button townlat      |                            |                                                            |                          |
| Template Name                                                           | Language                                                                  | Status                     |                           | cx_button_templat      | e_rna                      | 201012                                                     |                          |
| Tunsactional                                                            | 这天水影响日北口版IJCOROF间围 JA在和…                                                  |                            |                           | Category: MARKETIN     | G                          | Test title for {{1}<br>Hello Dear {{1}}, ho                | }.<br>be we are          |
| cx_blog_audio<br>Marketing                                              | <b>en</b><br>Unless you are a rapper, a public speaker, or                | Approved                   |                           | Language: en_US        |                            | doing well.<br>We've just launched<br>features in the CINI | l our new                |
| cx_blog_cannedmsg<br>Marketing                                          | en<br>Canned responses are pre-defined answers                            | Approved                   |                           | Status: Approved       |                            | hope you can take a Please feel free to I                  | a look.<br>et us know if |
| cx_blog_o2o<br>Transactional                                            | en_US<br>Following a long period of self-isolation for                    | Approved                   |                           |                        |                            | Regards,                                                   | (2))                     |
| <b>cx_blog_omni</b><br>Marketing                                        | en_US<br>It's the holiday season again! As many                           | Approved                   |                           |                        |                            | Canned res                                                 | ponse                    |
| cx_blog_omniemail<br>Marketing                                          | en LIS<br>Ensilie still<br>Hello (11) It's time to know more about CINNOX | Approved                   |                           |                        |                            | Request a                                                  | demo                     |
| cx_button_template_rnd<br>Marketing                                     | et Let's start from Omni-channel's benefit i Read                         | Approved                   |                           |                        |                            |                                                            |                          |
| cx_header_newprod_rnd<br>Marketing                                      | en_US<br>Hello {{1}} It's time to know more about                         | Approved                   |                           | -                      |                            |                                                            |                          |
|                                                                         | Preview body conten                                                       | t of the selected ter      | mplate                    | Preview te this templa | mplate cor<br>ate to creat | ntent and use<br>e a campaign                              | Create Campaign          |

Filter templates by

~

#### WhatsApp Campaign CSV file example demo\_campaign body1 body2 2- Create/ Schedule a WhatsApp Campaign https://www.chmox.com/mages/Teature.barner\_2-1.png\_Burner\_CRINCK tips://www.cinnos.com/mages/Feature.berner.2-1.png Ton ONNOR Hos inves cirros con/mages/Testure barner 2-1 ang Mary CENCH www.cirence.com/manas/Feature.hanner 2-1.ons Gaussie CRACK Select Recipients and Edit Template Variables < Create WhatsApp Campaign < Create WhatsApp Campaign @ Guide on how to create a WhatsApp Campaig You can input recipients one by one or select recipients from the contact list and edit the variables for the template. You can also import a CSV file containing the recipients and the custom variables. Information 2 Content 3 Schedule Recipients +886912571482 +14158884661 +14109899454 +85257040305 Schedule with variables header.image body.1 body.2 1 Before scheduling a WhatsApp Campaign, please confirm that the number of messages to be sent from this campaign does not exceed the messa (1) Before sending the WhatsApp campaign, you must receive explicit opt-in from all recipients. You must store which recipients have chosen to opt-out of this WhatsApp number or the number of messages available in the next 24-hour period. Otherwise, some campaign messages may not be successfully sent to port Recipients & Variable **Download Details** Clear receiving marketing campaigns and stop sending these messages to them. CINNOX, WhatsApp or 360dialog is not responsible for collecting this the recipients information for you. Please ensure your WhatsApp Message Template complies with WhatsApp Business Policy and WhatsApp Commerce Polic Heade Type: Image Hello Summer Time Zone Campaign Name Select a WhatsApp channel URL\* 📵 Hong Kong (UTC+08:00) It's time to know more 3/100 demo campaigr about CINNOX! connected to 360dialog WABA Sending Option 4 Let's start from Omni Variables already imported from the CSV file channel's benefit 😜 One-off O Every Day O Every Week O Every Month Body Read the new article posted 3 Angela 360 Dialog Channel\_RD on CINNOX 21/11/2022 8 20:00 Variable {{1}} Template Name\* 🕕 cx header newprod rnd Select WhatsApp Template Back Save as Draf Variables already imported from the CSV file Variable {{2}} - Schedule date & time Variables already imported from the CSV fil 2 . Select Approver Footer - Send for Approval select a Message Template × Interested Q haven None to Admin/ Leader/ Choose a template. Sync Buttons 00111 as:300 Type: Quick Reph Manager The template list will Lampunga 0022 arc290 #1: Interested uncle flops continues change as different 0055 as 290 Back WhatsApp channels sample, Right, sonfernance 1122 arc281 sample, Right, confermatio - Select recipients by manual input, contact list or import CSV. (WABA) are selected. 1123 au271 - Edit template variables by manual input or import CSV for 1155-m291 custom variables. 15hely ACD 5 sample happy, hoar announcem . ener 💵 T. Planas Lancas

#### 3- Submitted Campaigns

#### Submitted Campaigns

| Q Search                                          | Select Status                                    | ▼ Select Channel | •                                                              |                       |            | Create Campaign      |
|---------------------------------------------------|--------------------------------------------------|------------------|----------------------------------------------------------------|-----------------------|------------|----------------------|
| Campaign Name                                     | Channel                                          | Created By       | Sender                                                         | Subject               | Recipients | Status               |
| demo_campaign                                     | WhatsApp                                         | SummerAdmin Chen | Angela 360 Dialog Channel_RD<br>Angella (7-11) - +886916768793 | cx_header_newprod_rnd | 4          | In Progress          |
| demo_campaign                                     | WhatsApp                                         | SummerAdmin Chen | Angela 360 Dialog Channel_RD<br>Angella (7-11) - +886916768793 | cx_header_newprod_rnd | 4          | In Progress          |
| tony header file+ button                          | WhatsApp                                         | Josh Fu          | shelly 360wa channel<br>SHELLY 360 SOURCE - +886910719204      | template16            | 1          | Pending For Approval |
| cl test 1024                                      | 😑 SMS                                            | Josh Fu          | +85230699554                                                   | -                     | 1          | Scheduled on         |
| 1234567890-*****                                  | WhatsApp                                         | Lisa Chen        | luc-pending<br>luc-pending - +886965730040                     | template_b2           | 5          | Pending For Approval |
| dfbdfb                                            | WhatsApp                                         | test dea         | <b>天使拉 US 360Dialog_RD</b><br>天使拉US Number - +12173933941      | cx_bling_text_md      | 1          | Pending For Approval |
| a0_*&abc a b c 一丁七çàâアイウ<br>дфэلاأيتَخ¥\鰺㈱表疇ソ十豹竹敷 | S WhatsApp € S S S S S S S S S S S S S S S S S S | Justy 客服專員       | <b>天使拉 US 360Dialog_RD</b><br>天使拉US Number - +12173933941      | cx_header_video_rnd   | 1          | In Progress          |
| angela for tbak-9909                              | WhatsApp                                         | Angela Chang     | Angela 360 Dialog Channel_RD<br>Angella (7-11) - +886916768793 | cx_header_video_rnd   | 1          | In Progress          |
| ·····`~~~~!!!  //// /.                            | WhatsApp                                         | ΑθΜΙΝ μηση νφάν  | <b>luc-360</b><br>luc-360 - +886971609210                      | template_d            | 2          | In Progress          |
| timing test tony                                  | WhatsApp                                         | Tony TTT         | shelly 360wa channel<br>SHELLY 360 SOURCE - +886910719204      | template1             | 1          | Pending For Approval |
|                                                   |                                                  |                  |                                                                | Records per page 10 👻 | 1-10 of 57 | I< < > >I            |

Submitted campaign status: 1. Pending For Approval 2. Schedule on 3. In Progress

#### Submitted campaign details

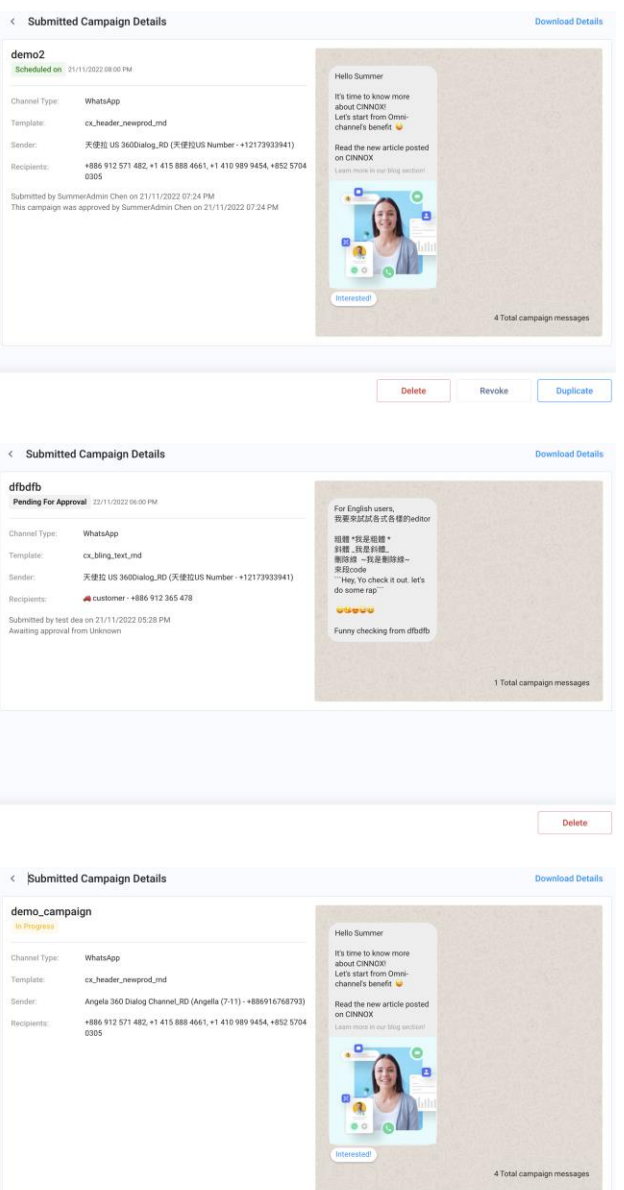

#### 4- Draft Campaigns

| Draft Campaigns 🛛                                |                       |         |            |                  |                                                           |                  |                       |                 |                   |    |
|--------------------------------------------------|-----------------------|---------|------------|------------------|-----------------------------------------------------------|------------------|-----------------------|-----------------|-------------------|----|
| Q         Select Status           Select Channel |                       |         |            |                  |                                                           |                  |                       | Create Campaign |                   |    |
|                                                  | Campaign Name         | Туре    | Channel    | Created By       | Sender                                                    | Subject          | Total Recipients Sta  | atus            | Last Update       |    |
|                                                  | sdvsdvsdv             | Dynamic | Ø WhatsApp | Josh Fu          | shelly 360wa channel<br>SHELLY 360 SOURCE - 886910719204  | 1102             | 2 D                   | Draft           | 21/11/2022, 18:44 |    |
|                                                  | dfbdfbdfb             | Dynamic | 6 WhatsApp | Josh Fu          | <b>天使拉 US 360Dialog_RD</b><br>天使拉US Number - 12173933941  | cx_bling_text_md | 3 D                   | Draft           | 21/11/2022, 18:43 |    |
|                                                  | dfvdvdfvfv            | Dynamic | WhatsApp   | Josh Fu          | <b>天使拉 US 360Dialog_RD</b><br>天使拉US Number - 12173933941  | cx_bling_text_md | 1 D                   | Draft           | 21/11/2022, 18:42 |    |
|                                                  | check svbdbdfb123     | Dynamic | Ø WhatsApp | Josh Fu          | <b>天使拉 US 360Dialog_RD</b><br>天使拉US Number - 12173933941  | cx_bling_text_md | 2 D                   | Draft           | 21/11/2022, 18:31 |    |
|                                                  | 1121 import_hhh       | Dynamic | Ø WhatsApp | ΑΦΜΙΝ μισι νάάν  | luc-360<br>luc-360 - +886971609210                        | template_h       | 6 F                   | ailed           | 21/11/2022, 18:31 |    |
|                                                  | 1121-import_dd_button | Dynamic | Ø WhatsApp | ΑΦΜΙΝ σιμου νφφν | luc-360<br>luc-360 - 886971609210                         | template_d       | 6 D                   | Draft           | 21/11/2022, 18:11 |    |
|                                                  | gfbfgbfgbaa           | Dynamic | SMS        | Josh Fu          | +85230699554                                              | -                | 1 D                   | Draft           | 21/11/2022, 18:11 |    |
|                                                  | 1234567890            | Dynamic | Ø WhatsApp | ΑΦΜΙΝ μιου νάάν  | luc-pending<br>luc-pending - 886965730040                 | template_b2      | 5 D                   | Draft           | 21/11/2022, 18:11 |    |
|                                                  | ttttaaa               | Dynamic | SMS        | Josh Fu          | +85230699554                                              | -                | No recipient.         | Draft           | 21/11/2022, 18:10 |    |
|                                                  | dfbdfbdfb             | Dynamic | WhatsApp   | Josh Fu          | <b>天使拉 US 360Dialog_RD</b><br>天使拉US Number - +12173933941 | cx_bling_text_md | 1 E                   | ailed           | 21/11/2022, 18:01 |    |
|                                                  |                       |         |            |                  |                                                           |                  | Records per page 10 - | 1-10 of 140     | I< < >            | >1 |

Draft campaign status:

< Draft Campaign Details

< Draft Campaign Details

1/11/2022 11:16 AM

WhatsApp

template\_d luc-360 (luc-360 - +886971609210)

Recipients: +886 901 450 659 Submitted by:ADMM のjjeq v卒体v on 21/11/2022 11:15 AM Disapproved by Verna Chen on 21/11/2022 11:16 AM

1114 test

Disapproved 2

- 1. Draft
- 2. Failed
- 3. Disapproved
- 4. Cancelled

| Draft                                                                    | bdfb123                                                                                                    | For English users,<br>我要來試試各式各樣的editor                                                                                   |                           | dfbdfbdfb<br>Failed                                                                                     |                                                                                                    | For English users,<br>我要來試試各式各樣的editor                                                                                                    |        |
|--------------------------------------------------------------------------|----------------------------------------------------------------------------------------------------|----------------------------------------------------------------------------------------------------|---------------------------|----------------------------------------------------------------------------------------------------|----------------------------------------------------------------------------------------------------|----------------------------------------------------------------------------------------------------|--------|
| Channel Type:<br>Template:<br>Sender:<br>Recipients:<br>Last modified by | WhatsApp<br>cx_bling_test_ind<br>天使社 05 3600alog_RD (天使上US Number-<br>1277933841)<br>123 Natalie 2 - 4886 987 564 321, 13 131 - 4886 983 230<br>097<br>Josh Fill on 21/11/2022 06:31 PM | 総督 代史希望 *<br>新聞 代史考理<br>期間 - 代表得認識-<br>光穴の6<br>学校の6<br>中の7<br>中の7<br>中の7<br>中の7<br>トロックトロック<br>Funy checking from divefy | 2 Total campaign messages | Channel Type:<br>Templata:<br>Sender:<br>Recipienta:<br>Submitted by J<br>The cause the<br>(Error Code: | WhatsApp<br>cc_bling_text_ind<br>天使社US 9400balog_R0 (天使社US Number -<br>+12173933941)<br>11174=estimit -+886.987.878.787<br>osh Fu on 21/11/2022 0.502 PM<br>in schedule has expired and cannot be executed<br>approver did not approve il in time.<br>(errorCode)) | 開墾・決差和整・<br>装理、支法制度<br>開設集・支援制度<br>一般の数・<br>大変の的<br>一般のであった<br>でした。<br>そののであった。<br>そののであった。<br>そののでのであった。<br>そののでのであった。<br>そののでのであった。<br>そののでのであった。<br>そののでのでのでのでのでのでのでのでのでのでのでのでのでのでのでのでのでのでの | 11     |
|                                                                          |                                                                                                    |                                                                                                    | Delete Edit               | Faile                                                                                                   | ed Reason:                                                                                                    |                                                                                                    | Delete |

**Download Detail** 

 Campaign wasn't be approved on time
 The campaign template is unavailable or the WhatsApp channel is invalid.
 Template status is changed

| Download Details                                                                            | < Draft Campaign Details                                                                                                    | Download Details |
|---------------------------------------------------------------------------------------------|----------------------------------------------------------------------------------------------------|------------------|
| plate testing ● "電源".<br>■ 制設通一 * 均均算 ● "電源".<br>■ 制設通知業業業業業業業業業業業業業業業業業業業業業業業業業業業業業業業業業業業業 | shely           Cancelled         21/11/2022 10.58 AM           Channell Type:         WhatApp           Templant:         102           Sender:         shely3dows channell (SHELLY 360 SOURCE -<br>+ 866910719204)           Recipient:         ss ss - 486 640 719 204           Submitted by 15hely ACD b on 21/11/2022 10.58 AM         Cancelled by 15hely ACD b on 21/11/2022 10.58 AM | hello edit       |
| 00000000000000000000000000000000000000                                                      |                                                                                                    |                  |
| Delete Edit                                                                                 |                                                                                                    | Delete Duplicate |

#### Draft campaign details

< Draft Campaign Details

24

**Download Detai** 

Duplicate

#### 5- Sent Campaigns

| Sent Campaig  | ant Campaigns • to update the |            |                   |                                                                |                       |                  |           |             |           |        |
|---------------|-------------------------------|------------|-------------------|----------------------------------------------------------------|-----------------------|------------------|-----------|-------------|-----------|--------|
| Q  Search     | Select Channel                | •          |                   |                                                                |                       |                  | Get La    | atest Data  | Create Ca | mpaign |
| d Date & Time | Campaign Name                 | Channel    | Created By        | Sender                                                         | Subject               | Total Recipients | Delivered | Read        | Pending   | Failed |
| 1/2022, 20:00 | demo2                         | WhatsApp   | SummerAdmin Chen  | <b>天使拉 US 360Dialog_RD</b><br>天使拉US Number - +12173933941      | cx_header_newprod_rnd | 4                | 4         | 0           | 0         | 0      |
| 1/2022, 19:30 | demo_campaign                 | 🕲 WhatsApp | SummerAdmin Chen  | Angela 360 Dialog Channel_RD<br>Angella (7-11) - +886916768793 | cx_header_newprod_rnd | 4                | 4         | 0           | 0         | 0      |
| 1/2022, 19:30 | demo_campaign                 | WhatsApp   | SummerAdmin Chen  | Angela 360 Dialog Channel_RD<br>Angella (7-11) - +886916768793 | cx_header_newprod_rnd | 4                | 4         | 0           | 0         | 0      |
| 1/2022, 19:00 | 1121-import_dd_button         | 🔕 WhatsApp | νφάν μειμα ΜΙΜΙΙΑ | luc-360<br>luc-360 - +886971609210                             | template_d            | 6                | 3         | 0           | 0         | 3      |
| 1/2022, 18:30 | 1121 import_hhh               | WhatsApp   | νφφν μεια ΧΙΙΜΘΑ  | luc-360<br>luc-360 - +886971609210                             | template_h            | 6                | 0         | 0           | 0         | 6      |
| 1/2022, 18:30 | dfvdfvdfv                     | WhatsApp   | Josh Fu           | <b>天使拉 US 360Dialog_RD</b><br>天使拉US Number - +12173933941      | cx_bling_text_rnd     | 2                | 1         | 1           | 0         | 1      |
| 1/2022, 18:00 | angela tweb-14327 chinese     | Ø WhatsApp | Angela Chang      | Angela 360 Dialog Channel_RD<br>Angella (7-11) - +886916768793 | cx_header_video_rnd   | 1                | 1         | 1           | 0         | 0      |
| 1/2022, 18:00 | angela                        | WhatsApp   | Angela Chang      | Angela 360 Dialog Channel_RD<br>Angella (7-11) - +886916768793 | cx_header_video_rnd   | 1                | 1         | 1           | 0         | 0      |
| 1/2022, 18:00 | dfbdfbdfb                     | WhatsApp   | Josh Fu           | <b>天使拉 US 360Dialog_RD</b><br>天使拉US Number - +12173933941      | cx_bling_text_rnd     | 1                | 0         | 0           | 0         | 1      |
| 1/2022, 17:30 | 1234567890-                   | WhatsApp   | ΑΦΜΙΝ μεια νάφν   | luc-pending<br>luc-pending - +886965730040                     | template_b2           | 5                | 0         | 0           | 0         | 5      |
|               |                               |            |                   |                                                                |                       | Records per pag  | je 10 👻   | 1-10 of 176 | I< <      | > >1   |

#### Click "Get Latest Data"

#### Sent campaign details

| Sent Car                         | npaign Details                                                                                         |                                         | Download Sent Campaign D                                               |
|----------------------------------|----------------------------------------------------------------------------------------------------|-----------------------------------------|------------------------------------------------------------------------|
|                                  | This campaign was sent success                                                                         | fully on 21/11/2022 20:00 PM            |                                                                        |
| emo2<br>Sent                     |                                                                                                    | Hello Summer                            |                                                                        |
| nannel Type:                     | WhatsApp                                                                                               | It's time to know more<br>about CINNOX! |                                                                        |
| emplate:                         | cx_header_newprod_rnd                                                                                  | channel's benefit 😜                     |                                                                        |
| ender:                           | 天使拉 US 360Dialog_RD (天使拉US Number - +12173933941)                                                      | Read the new article posted             |                                                                        |
| cipients:                        | +886 912 571 482, +1 415 888 4661, +1 410 989 9454, +852 5704<br>0305                                  | Learn more in our blog section!         |                                                                        |
| ibmitted by Sur<br>is campaign w | nmerAdmin Chen on 21/11/2022 07:24 PM<br>as approved by <b>SummerAdmin Chen</b> on 21/11/2022 07:24 PM |                                         |                                                                        |
| ck the 'Downlo<br>successful sen | ad Sent Campaign Details" to view the failed reasons for the<br>d campaign messages to the recipients. |                                         |                                                                        |
|                                  |                                                                                                    | Interested!                             |                                                                        |
|                                  |                                                                                                    |                                         | 4 Total campaign messages<br>Delivered: 4 Read: 0 Pending: 0 Failed: 0 |

Recipient message status for each sent campaign:

- 1. **Delivered**: messages were successfully sent to recipients.
- 2. **Read**: messages read by recipients.
- 3. **Pending**: messages was successfully sent from CINNOX but still waiting for "Delivered" response from the 360dialog
- 4. Failed: messages failed to send to recipients.

Duplicate

#### 6- Permission setting - Smart Messaging

#### **\*** Campaign Permissions

| ✓ Feature Name      | View | Edit | Delete | Download | Approve |
|---------------------|------|------|--------|----------|---------|
| Smart Messaging     |      |      |        |          |         |
| Smart Call Campaign |      |      |        |          |         |

#### Permission settings for Smart Messaging apply to WhatsApp Campaign and SMS Campaign

Other details & limitations

- Currently, the WhatsApp Campaign supports 360dialog WABA only. You can only select a WhatsApp channel connected to a 360dialog WABA as the campaign sender.
- WhatsApp numbers (WhatsApp Source) under the same WABA can share the same template list. Template lists cannot be shared across WABAs.
- Messaging limits determine how many unique users your business (a WABA number) can send businessinitiated messages to in a rolling 24-hour period. It does NOT limit the number of messages your business can send or respond to a user-initiated messages.
  - Limited Access Tier (unverified Meta Business Account): **250** unique customers
  - Tier 1: **1K** unique customers
  - Tier 2: **10K** unique customers
  - Tier 3: 100K unique customers
- The limitations of "Import recipients & variables" CSV file
  - The maximum number of recipients is 10,000.
  - The field name cannot be changed.
  - The recipient field & all variable fields cannot be empty.
  - The media URL for the header variable field must end with a file type name and must be a public URL.

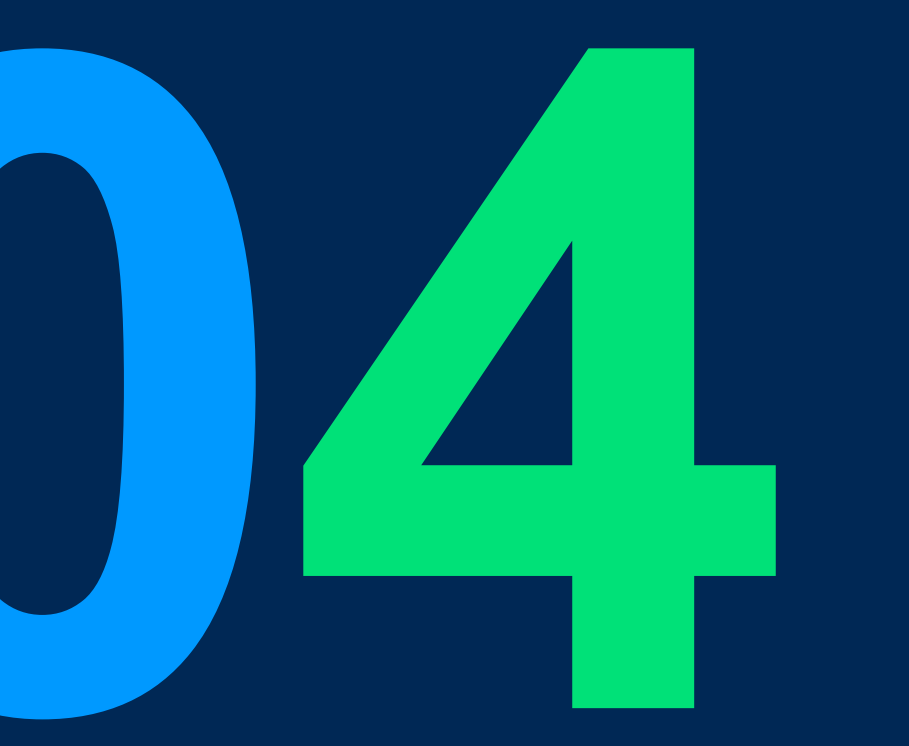

## 360dialog Client Hub Introduction

### **360dialog Client Hub**

Main features that customers can do on their 360dialog Client Hub (https://hub.360dialog.com/)

| WhatsApp                                       | number from another BSP to 360dialog                                                                                                    | 300           | ← WhatsApp Account                                                                                                    |
|------------------------------------------------|----------------------------------------------------------------------------------------------------|---------------|----------------------------------------------------------------------------------------------------|
| Search by phone<br>PHONE NUMBER<br>14109899454 | THILEYS<br>Add a new phone number<br>Port existing number to 360dialog<br>DISPLAY NAME CLIENT ↓ CLIENT EMAIL ↓ BUSINESS MANAGER ID STATUS BILLING STATUS SUBMISSION TYPE MESSAGING LIMIT QUALITY RATING<br>CX_Demo Summer Chen summerchen@cinnox.com 1802689753421702 Live Started on 18.11.2022 Embedded Signup N/A N/A                                                                                                    | ۵<br>۲<br>۵   | DONE          DETAILS       TEMPLATES       PROFILE       ACTIVITY LOGS       3. Contact 360dialog Supp fix WABA number prob         ID: SOBRACH       ID: SOBRACH       ID: SOBRACH       Contact support - If you have issues with this number you can contact our support.                                                                                                    |
|                                                |                                                                                                    |               |                                                                                                    |
|                                                | 2. Check WABA details                                                                                                    | ↓  <br>©<br>A | Danger Zone     ID: 50BzzCH      Cancel subscription - This will queue the hosted WhatsApp Business API client for deletion. After the termination date which is     set according to the cancellation terms, the number will no longer be able to send or receive messages using the WhatsApp     Business API. Note: The number will remain visible in the numbers list but you will not be billed after the termination date.      Terms: The subscription can be terminated with thirty (30) days' notice to the end of a month.                                                      |
|                                                | Check WABA details     Control of the state of the state of the s | 4  <br>3<br>8 | Cancel subscription - This will queue the hosted WhatsApp Business API client for deletion. After the termination date which is set according to the cancellation terms, the number will no longer be able to send or receive messages using the WhatsApp Business API. Note: The number will remain visible in the numbers list but you will not be billed after the termination date.  Terms: The subscription can be terminated with thirty (30) days' notice to the end of a month.                                                                                                   |
|                                                | Check WABA details <ul> <li>WhotsApp Account</li> <li>Details</li> <li>There are the activity to the second details</li> </ul> <ul> <li>WhotsApp Channel</li> <li>Unitivity</li> </ul> <ul> <li>Phane number</li> <li>E42080984</li> <li>Exercity</li> </ul> <ul> <li>Mustafage Display Name</li> <li>Chi, Dama</li> <li>Exercity</li> </ul>                                                                                                    | 4  <br>3<br>4 | Concel subscription - This will queue the hosted WhatsApp Business API client for deletion. After the termination date which is set according to the cancellation terms, the number will no longer be able to send or receive messages using the WhatsApp Business API. Note: The number will remain visible in the numbers list but you will not be billed after the termination date.     Cancel subscription can be terminated with thirty (30) days' notice to the end of a month.     Cancel subscription get the selected WABA number stop billing at the end of the current month. |

?

Company Confidential

### **360dialog Client Hub**

Main features that customers can do on their 360dialog Client Hub (https://hub.360dialog.com/)

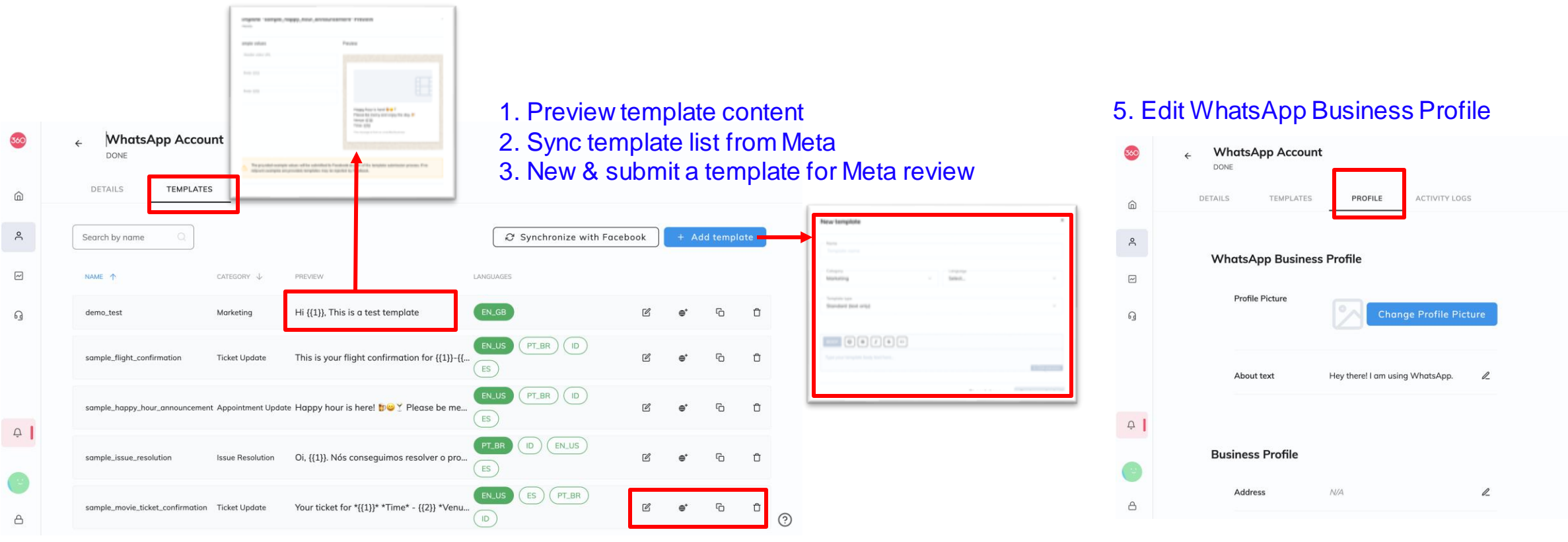

4. Edit/ Duplicate/ Delete a template or add new language to an existing template

### **360dialog Client Hub**

#### Main features that customers can do on their 360dialog Client Hub (https://hub.360dialog.com/)

| 360 | Insights                                                                                  |                                 |                    |                                         |                 |                                       |
|-----|-------------------------------------------------------------------------------------------|---------------------------------|--------------------|-----------------------------------------|-----------------|---------------------------------------|
| Â   | Monthly usage                                                                             |                                 | ∀ Filter by number | Select all                              |                 | Filter chart data by WABA number      |
| ĉ   | All conversations                                                                         |                                 | Customize          | 14109899454                             |                 |                                       |
| ~   | <ul> <li>All conversations</li> <li>Business-initiated</li> <li>User-initiated</li> </ul> | ited                            |                    | All conversations                       |                 |                                       |
| ദ്ദ | 6<br>                                                                                     | All conversations Nov 2022 1    |                    | Free conversations                      | Filter<br>conv  | r chart data by<br>/ersation type     |
|     | 3<br>2<br>1<br>1                                                                          | Business-initiated              |                    | Paid conversations                      |                 | , , , , , , , , , , , , , , , , , , , |
|     | NOV 2022                                                                                  | User-initiated                  |                    |                                         |                 |                                       |
|     | Approximate charges                                                                       | 1                               | C                  | Check the monthly                       | Whats           | App usage for all                     |
|     | Total     Business-initiated     User-initiated                                           |                                 | V                  | VABA numbers in                         | a 3600          | dialog account.                       |
| Ċ   | 5.00 €<br>5.00 €<br>4.00 €<br>3.00 €                                                      | Total<br>Nov 2022               | 1                  | . Total number of<br>. Total charges of | conver<br>conve | rsations<br>rsations                  |
| 8   | 1.00 €<br>0.00 €<br>Nov 2022                                                              | Business-initiated Nov 2022 O C |                    | -                                       |                 |                                       |
| Cc  | mpany Confidential                                                                        | User-initiated                  |                    |                                         |                 |                                       |

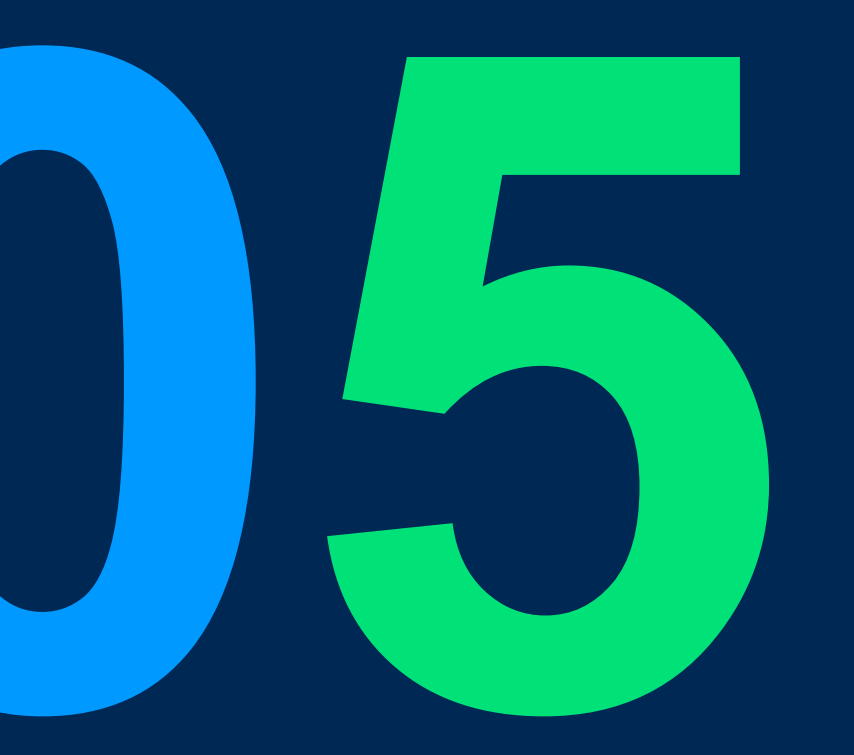

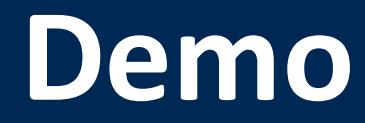

#### Demo

1. How to create a new 360dialog WABA & Set up a WhatsApp Source on CINNOX?

- 2. Receive a WhatsApp enquiry via a WhatsApp channel connected to a 360dialog WABA
- 3. How to sync the template list of a 360dialog WABA to CINNOX?How to create a WhatsApp campaign?How to check the message status of a WhatsApp campaign?
- 4. Identify a WhatsApp enquiry that is from a specific WhatsApp campaign.

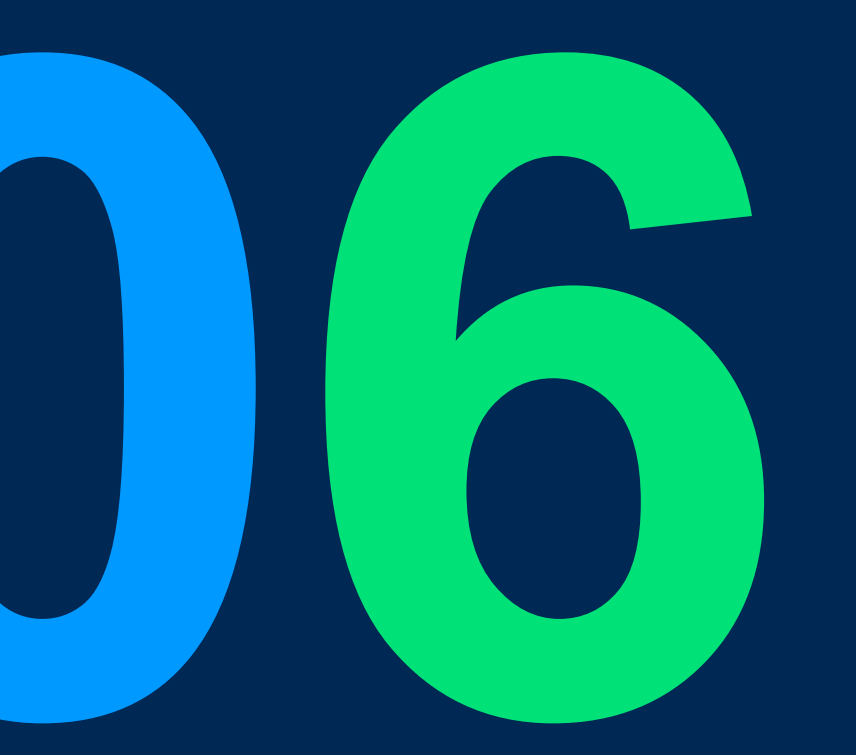

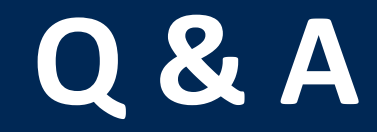

# 

### THANK YOU

+852 2472 0800

+852 2472 0800

productmanagement@cinnox.com